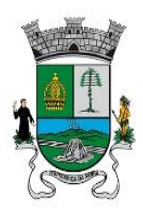

PREFEITURA DO MUNICÍPIO DE ITAPECERICA DA SERRA

SECRETARIA DE EDUCAÇÃO

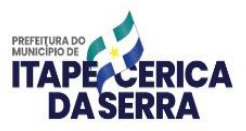

Itapecerica da Serra, 09 de maio de 2024.

### MEMORANDO CIRCULAR S.E. Nº 032 / 2024

Nossa missão é continuar o que começa em casa.

Aos Diretores das Unidades Escolares

Assunto: Resultados da Avaliação da Fluência Leitora  $-2^{\circ}$  anos 2024 e SARESP 2023  $-2^{\circ}$  e 5° anos

Foram disponibilizados os Resultados da Avaliação da Fluência Leitora  $-2^{\circ}$  anos 2024 e SARESP 2023  $-2^{\circ}$  e 5° anos. Para acessar os resultados de sua Unidade Escolar, segue abaixo o passo a passo.

#### **Importante:**

O Diretor e o Orientador Pedagógico devem analisar os resultados de sua Unidade Escolar, seguindo-se de estudo dos dados obtidos, apresentando-os em H.A.E.C. aos professores para planejamento e possíveis intervenções.

Diante de dúvidas, entrar em contato com o Prof. Ubirajara de Godoy - SEDAP: 4668-9457.

Atenciosamente,

Keli Patrícia de A. Lopes Departamento de Educação Infantil

sandralottele

*Cícera Alessandra de O. Castanha* Departamento de Educação Especial

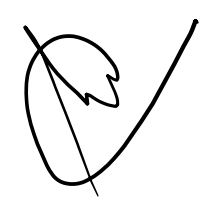

Cleonice Madalena Pereira Departamento de Ensino Fundamental

Ubirajara de Godoy Brancaglione Departamento Pedagógico

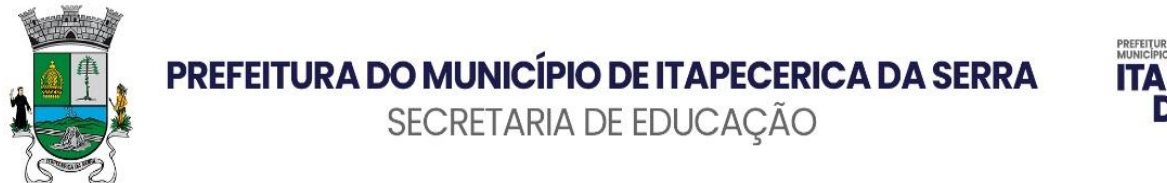

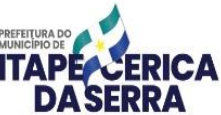

## ACESSO AOS RESULTADOS DA AVALIAÇÃO DA FLUÊNCIA LEITORA – 2º ANOS 2024

### ✓ 1° passo: acesse a Plataforma PARC <u>https://parc.caeddigital.net/#!/pagina-inicial</u>

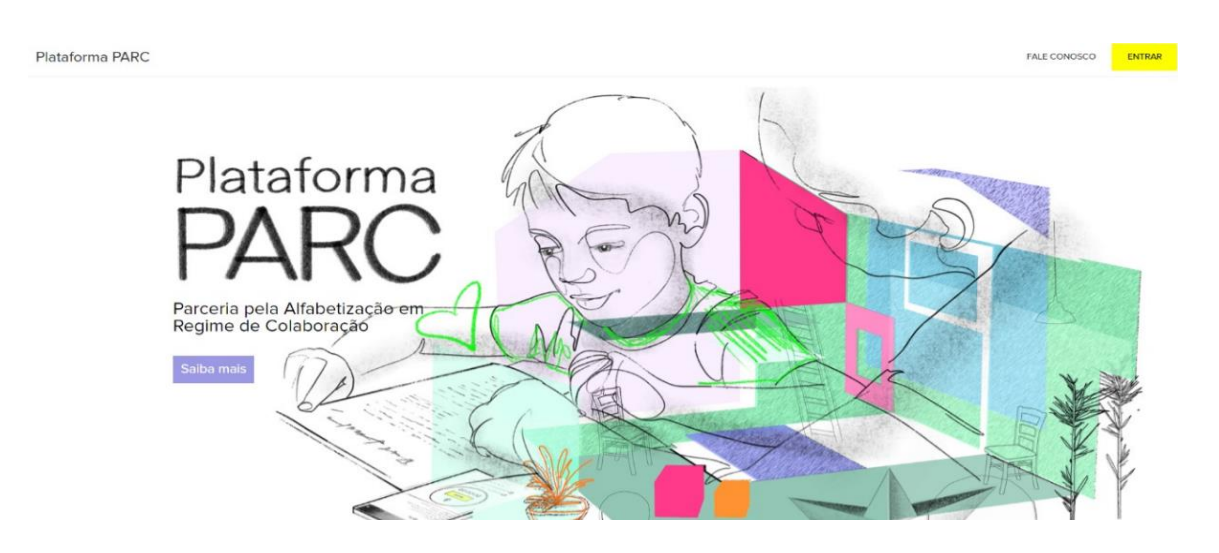

✓ 2° passo: digite o usuário (CPF do Diretor) e senha (CPF do Diretor).

| Plataforma PARC |         | FALE CONOSCO |
|-----------------|---------|--------------|
|                 |         |              |
|                 |         |              |
|                 |         |              |
|                 | Login   |              |
|                 | Usuário |              |
|                 | Senha   |              |
|                 |         |              |
|                 | ENTRA   |              |
|                 |         |              |

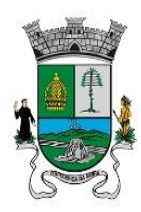

PREFEITURA DO MUNICÍPIO DE ITAPECERICA DA SERRA

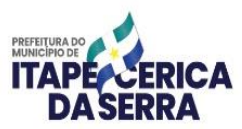

SECRETARIA DE EDUCAÇÃO

## ✓ 3° passo: Clique em "RESULTADOS".

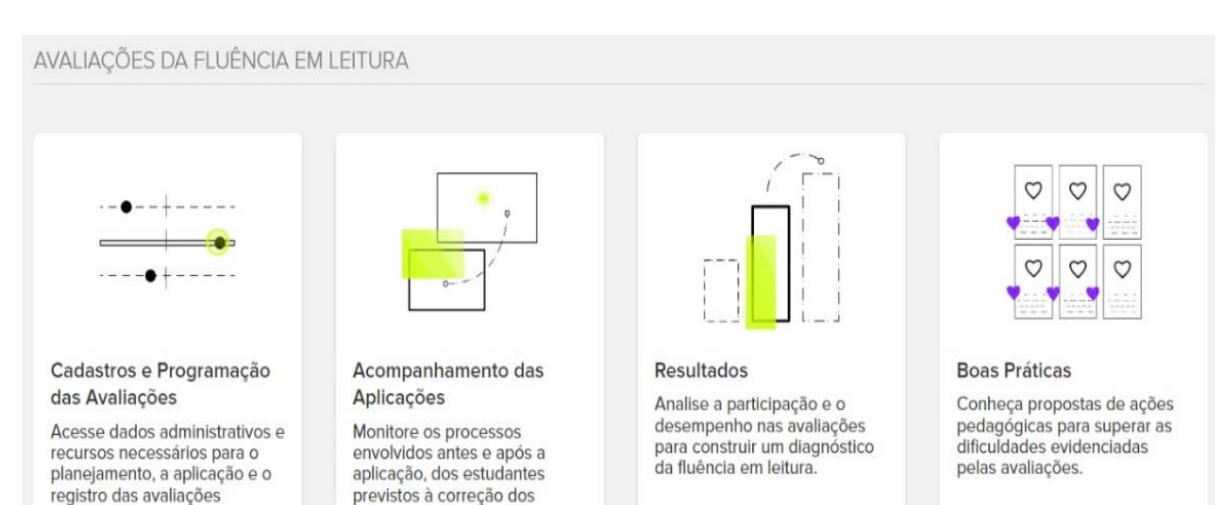

✓ 4° passo: Clique em "BAIXAR DADOS".

testes.

|          |           |           |                |                    |                      | 🛓 Balxar dados       |                      |               |
|----------|-----------|-----------|----------------|--------------------|----------------------|----------------------|----------------------|---------------|
| cola     | Previstos | Avaliados | % Participação | Pré-leitor (Total) | Pré-leitor (Nível 1) | Pré-leitor (Nível 2) | Pré-leitor (Nível 3) | Pré-leitor (N |
| EM       | 67        | 62        | 93             | 52%                | 16%                  | 5%                   | 8%                   | 23%           |
|          |           |           |                |                    |                      |                      |                      |               |
| A TAMBÉM |           |           |                |                    |                      |                      |                      |               |

✓ 5° passo: Selecione a opção que deseja e clique em "BAIXAR DADOS".

|                                      |                  |              |                |                    |                                        |                      | ×                    |               |
|--------------------------------------|------------------|--------------|----------------|--------------------|----------------------------------------|----------------------|----------------------|---------------|
|                                      |                  |              |                | C ESCOLA           |                                        |                      |                      |               |
|                                      |                  |              |                | TURMA              |                                        |                      |                      |               |
|                                      |                  |              |                | ESTUDANTE          |                                        |                      |                      |               |
|                                      |                  |              |                |                    | 🛓 BAIX                                 | AR DADOS             | FECHA                | R             |
| Escola                               | Previstos        | Avallados    | % Participação | Pré-leitor (Total) | Pré-leitor (Nível 1)                   | Pré-leitor (Nivel 2) | Pré-leitor (Nivel 3) | Pré-leitor (N |
| EM                                   | 67               | 62           | 93             | 52%                | 16%                                    | 5%                   | 8%                   | 23%           |
| VEJA TAMBÉM                          |                  |              |                |                    |                                        |                      |                      |               |
| Resultados anterio                   | ores - Avaliaçõe | es externa   | 15             | Re                 | sultados anterio                       | ores - Avaliações    | formativas           |               |
| Página de resultados<br>2022 e 2021. | das avaliações d | a fluência i | realizadas em  | Pág<br>rea         | jina de resultados<br>lizadas em 2022. | das avaliações for   | mativas da fluência  |               |
|                                      |                  |              | Pagina         | de b               |                                        |                      |                      |               |

Avenida Eduardo Roberto Daher, 1135 – Centro – Itapecerica da Serra – SP Fone: 4668-9330 / <u>www.itapecerica.sp.gov.br</u>

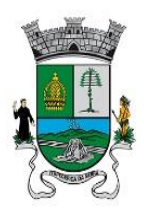

PREFEITURA DO MUNICÍPIO DE ITAPECERICA DA SERRA

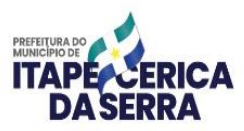

SECRETARIA DE EDUCAÇÃO

#### ACESSO AOS RESULTADOS SARESP 2023 – 2° E 5° ANOS

✓ 1° passo: acesse a Plataforma do SARESP: https://saresp.fde.sp.gov.br/Default.aspx, e clique na opção "BOLETINS".

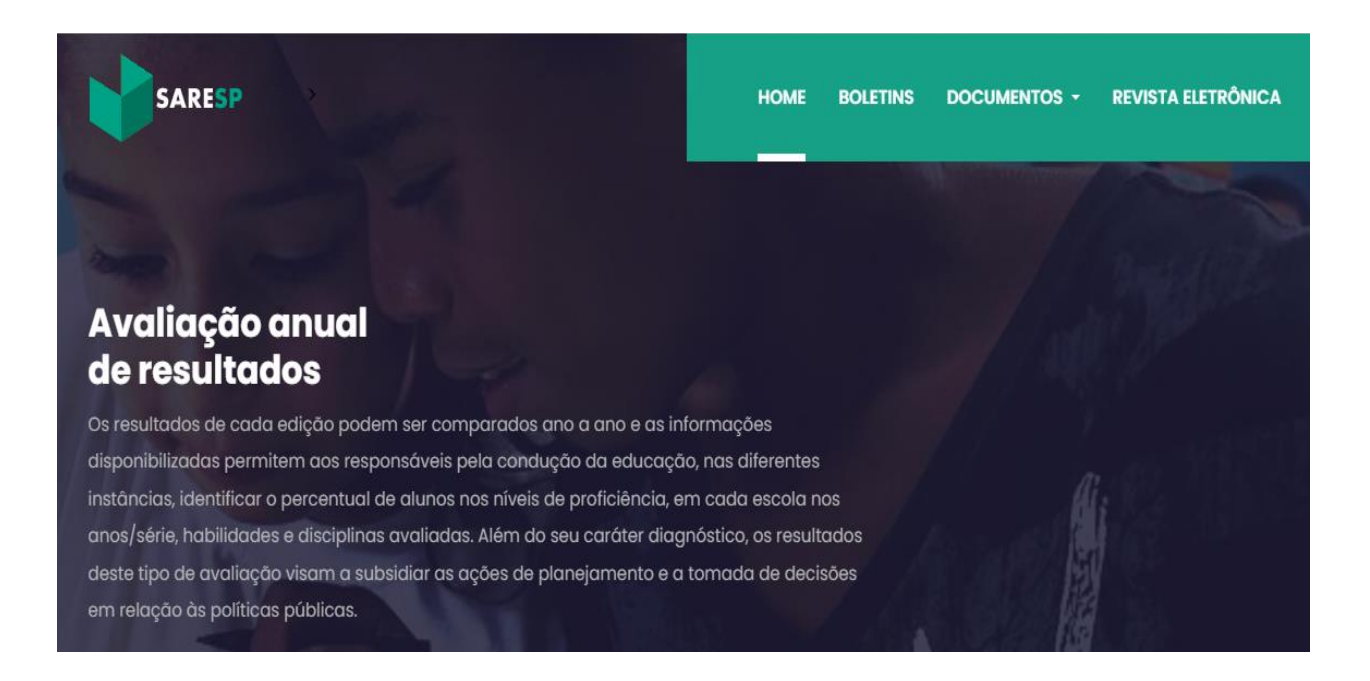

## ✓ 2° passo: Clique na opção "Rede Municipal" - "Ver Resultados".

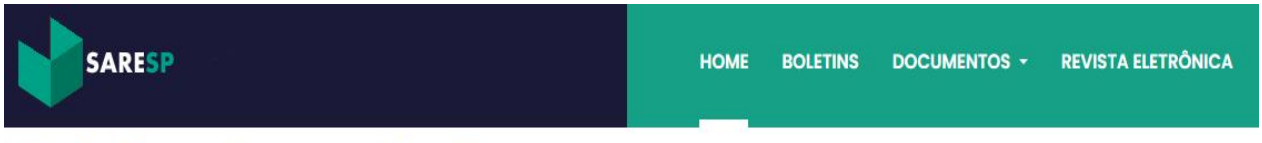

# **Boletins de resultados**

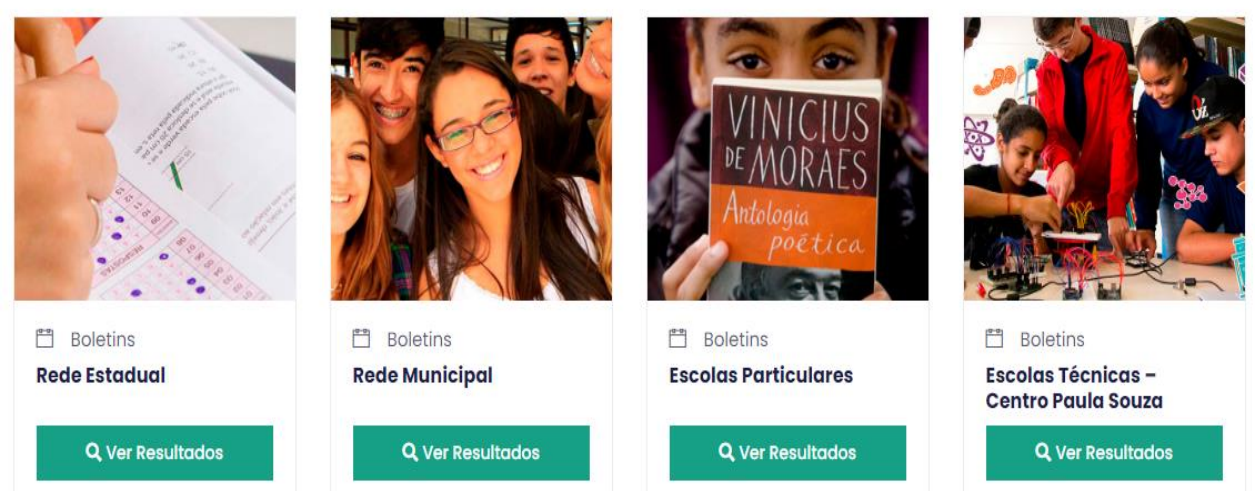

Avenida Eduardo Roberto Daher, 1135 – Centro – Itapecerica da Serra – SP Fone: 4668-9330 / <u>www.itapecerica.sp.gov.br</u>

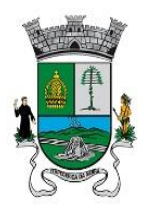

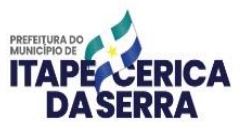

SECRETARIA DE EDUCAÇÃO

✓ 3° passo: Selecione o Município "Itapecerica da Serra", Escola que deseja e, depois, clique em "Buscar".

| SARESP                                 | HOME | BOLETINS | DOCUMENTOS + | REVISTA ELETRÔNICA |
|----------------------------------------|------|----------|--------------|--------------------|
| <b>Boletins</b> > Resultados Municipal |      |          |              |                    |

# **Resultados Municipal**

Os boletins de resultados do SARESP são de acesso restrito às Escolas da Rede Municipal. Para acessar basta filtrar nos campos abaixo, digitar a senha de acesso, e clicar em baixar para obter o arquivo no formato PDF.

#### **Busca por escola**

| o Diretoria de Ensino |           | Municipio |                              | Escola    |   |  |
|-----------------------|-----------|-----------|------------------------------|-----------|---|--|
| 2023 🕈                | Selecione | \$        | 370 - ITAPECERICA DA SERRA 🗢 | Selecione | ¢ |  |
|                       |           |           |                              |           |   |  |
|                       |           |           |                              |           |   |  |
|                       |           |           |                              |           |   |  |

✓ 4° passo: Abrirá a tela abaixo. Digite no "informe a senha" "370ita" e clique em "Baixar".

| SARES                               | Downloads                                                                  | de boletim                                                                           | ×                                  | VISTA ELETRÔNICA |
|-------------------------------------|----------------------------------------------------------------------------|--------------------------------------------------------------------------------------|------------------------------------|------------------|
|                                     | Municipio: 370<br>Escola:                                                  | - ITAPECERICA DA SERRA                                                               | Baixar                             |                  |
| Result                              | ados N                                                                     |                                                                                      | Fechar                             |                  |
| Os boletins de r<br>Para acessar bo | esultados do SARESP são de acesso<br>asta filtrar nos campos abaixo, digit | restrito às Escolas da Rede Municipal.<br>ar a senha de acesso, e clicar em baixar p | para obter o arquivo no formato PE | DF.              |
| Busca por                           | escola                                                                     |                                                                                      |                                    |                  |
| Ano                                 | Diretoria de Ensino                                                        | Município                                                                            | Escola                             |                  |
| 2023                                | Selecione                                                                  | 370 - ITAPECERICA DA SERRA                                                           | 023802-HANS LUDWIG SCI             | HM \$            |

Página **5** de **6** Avenida Eduardo Roberto Daher, 1135 – Centro – Itapecerica da Serra – SP Fone: 4668-9330 / <u>www.itapecerica.sp.gov.br</u>

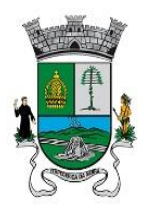

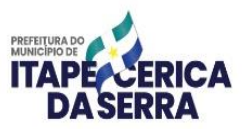

SECRETARIA DE EDUCAÇÃO

✓ 5° passo: Abrirá uma aba ao lado do seu navegador. Caso não abra, verifique se o "pop-ups" está bloqueando a abertura da aba. Caso esteja, desbloqueie para o site do SARESP.

| ome da Escola:      |             | EM           |    |                |    |      |     |     |     |      |     |     |
|---------------------|-------------|--------------|----|----------------|----|------|-----|-----|-----|------|-----|-----|
| Ano/Etapa Escolar   | Nota Final  |              |    |                |    |      |     |     |     |      |     |     |
| 2º ano FF           |             |              |    |                |    |      |     |     |     |      |     |     |
| 5º ano EF           |             |              |    |                |    |      |     |     |     |      |     |     |
| Anos Finais do EF   | -           |              |    |                |    |      |     |     |     |      |     |     |
| Ensino Médio        | -           |              |    |                |    |      |     |     |     |      |     |     |
| Anos Iniciais do EF | Nota Global | Participação | LP | MAT            |    |      |     |     |     |      |     |     |
| 2º ano              |             |              |    |                |    |      |     |     |     |      |     |     |
| 5° ano              |             |              |    |                |    |      |     |     |     |      |     |     |
| Anos Finais do EF   | Nota Global | Participação | LP | MAT            | LI | GEO  | HIS | CIE |     |      |     |     |
| 6º ano              |             |              |    | 0.00           |    | 0.00 | -   | -   |     |      |     |     |
| 7º ano              | -           | 200          | -  |                | -  |      | -   | -   |     |      |     |     |
| 8º ano              | -           |              |    |                |    | 1    | -   |     |     |      |     |     |
| 9º ano              |             | 1.5          | -  |                |    |      | -   |     |     |      |     |     |
| Ensino Médio        | Nota Global | Participação | LP | MAT            | ы  | GEO  | HIS | BIO | FIS | QUI  | FIL | SOC |
| 1* série            |             |              |    | 10 <b>-</b> 11 |    | 0.00 |     |     |     | 0.00 |     |     |
| 2" série            | -           |              |    |                | -  | -    |     |     |     |      |     |     |
| C                   |             |              | -  |                | -  |      | -   |     | -   | -    | -   | -   |